## TATA CARA PENDAFTARAN AKUN PEMOHON

Untuk melakukan registrasi akun perizinan online klik pada icon **Registrasi Akun** seperti pada gambar berikut ini:

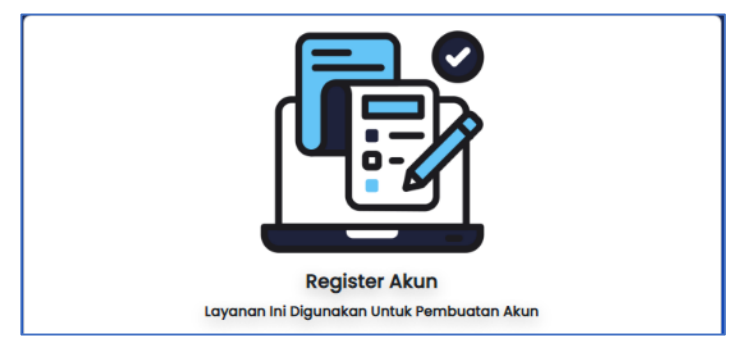

Icon Registrasi Akun

Setelah klik icon **Registrasi Akun** maka akan ditampilkan form pengisian data untuk pendaftaran akun perizinan online **baru**. Berikut ini adalah tampilan form pendaftaran online **baru**:

| Registrasi                                                                                                    |
|----------------------------------------------------------------------------------------------------|
| Jenis Pemohon*   Plilh Jenis Pemohon   Nomor Identitas Pemohon*   Username*   No. WA* (Pastikan telah terdaftar di WhatsApp)   Email*   Email*   Mz 7c |
| Daftar                                                                                                    |

Form Registrasi Akun Perizinan Online

Untuk pemohon perorangan lengkapi form di atas dengan mengisikan:

- Memilih jenis pemohon (pilih Perorangan)
- Isikan nomor identitas pemohon (KTP), nomor identitas ini akan digunakan sebagai **Username** untuk login akun perizinan online.
- Isikan No Wa (wajib diisi)
- Isikan alamat email pemohon( wajib! Karena di gunakan untuk verifikasi akun)
- Isikan Capcha/ Kode Unik sesuai yang ditampilkan pada gambar

Untuk pendaftaran pemohon **Badan Usaha**, maka form yang ditampilkan adalah sebagai berikut:

| Registrasi                                                                                                    |
|----------------------------------------------------------------------------------------------------|
| Jenis Pemohon* Badan Usaha  Nomor Identitas Pemohon (NPWP) Username* No. WA* (Pastikan telah terdaftar di WhatsApp) Email* Captcha* Captcha* Captcha* |
| Daftar                                                                                                    |

Form Pendaftaran Badan Usaha

Untuk pemohon badan usaha lengkapi form di atas dengan mengisikan:

- Memilih jenis pemohon (pilih badan usaha)
- Isikan nomor NPWP, nomor identitas ini akan digunakan sebagai **Username** untuk login akun perizinan online.
- Isikan No Wa (wajib diisi)
- Isikan alamat email badan usaha( wajib! Karena di gunakan untuk verifikasi akun)
- Isikan Capcha/ Kode Unik sesuai yang ditampilkan pada gambar

Setelah mengisikan data, klik tombol <sup>Daţtar</sup> (Daftar) untuk melakukan pendaftaran akun izin online.

Setelah klik daftar maka akan ditampilkan pop up notifikasi berikut ini:

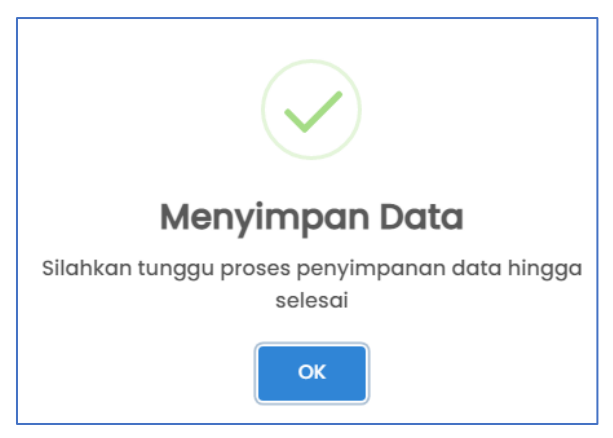

Notifikasi Pendaftaran Akun

Apabila proses pendaftaran akun berhasil maka akan ditampilkan notifikasi seperti pada gambar berikut ini :

| SIPESAN DAWATS#                                               | Info Perizinan Tracking Layanan Kontak Kami Pendaftaran Online      |
|---------------------------------------------------------------|---------------------------------------------------------------------|
|                                                               |                                                                     |
| Pendamaran Sudan Selesai Silainkan Cek E<br>untuk menyelesaik | mail anda dan kunjungi link yang diberikan<br>Ian proses verifikasi |
|                                                               |                                                                     |
|                                                               |                                                                     |
|                                                               |                                                                     |
|                                                               |                                                                     |
|                                                               |                                                                     |
|                                                               |                                                                     |

Notifikasi Berhasil Registrasi Akun

Setelah melakukan pendaftaran akun, silahkan cek email anda untuk memverifikasi pendaftaran akun izin anda. Berikut ini adalah contoh tampilan email verifikasi akun dari DPMPTSP:

| ÷                                               |                                                                                                    | €                       | Ū    |               | : |
|-------------------------------------------------|----------------------------------------------------------------------------------------------------|-------------------------|------|---------------|---|
| 8                                               | DPMPTSP Kabupaten Penajam Paser Utara 14.10<br>kepada saya 🗸                                                                                                    |                         | ¢    | $\rightarrow$ | : |
| G                                               | Terjemahkan ke Indonesia                                                                                                    |                         |      |               | × |
| Dear 340                                        | 3154904960007,                                                                                                    |                         |      |               |   |
| Thank yo<br>"3403154<br>In order t<br>and set y | u for registering at DPMPTSP Kabupaten Penajam Paser Utara. You have an account<br>1904960007".<br>o complete your registration, visit the following URL (make sure it is entered as the sin<br>our own access password: | with user<br>Igle line) | mame |               |   |
| https://d<br>AMXtdRa                            | omptsp.ppukab.simyandu.id/portal/verify?c=69ZNEtcM79nybqmAWpqgsxdAXnYe0v<br>is651Go1gRvWf4g6YR7H3jsbZNBf                                                                                                    |                         |      |               |   |

Tampilan Email Verifikasi Akun

Untuk melengkapi data pendaftaran akun izin online, silahkan klik pada link yang sudah dikirimkan sehingga akan ditampilkan halaman berikut ini:

| SIPESAN DAMATSA             | Info Perizinan Tracking Layanan Kontak Kami Pendaftaran Online |  |
|-----------------------------|----------------------------------------------------------------|--|
|                             |                                                                |  |
|                             | VERIFIKASI AKUN                                                |  |
|                             |                                                                |  |
| USER ACCOUNT                |                                                                |  |
| Username*                   | 3403154904960007                                               |  |
| Email*                      | eriyaniuciha@gmail.com                                         |  |
| BUAT PASSWORD BA            | RU                                                             |  |
| Password*                   | Inputkan Password Anda                                         |  |
| Masukkan Ulang<br>Password* | Inputkan Ulang Password Anda                                   |  |
|                             |                                                                |  |
|                             |                                                                |  |

| Jenis Identitas                                                                                                    | Nomor Identitas                    |       |  |
|----------------------------------------------------------------------------------------------------|------------------------------------|-------|--|
| КТР                                                                                                    | 3403154904960007                   |       |  |
| Nama Lengkap                                                                                                    |                                    |       |  |
| Masukkan Nama Lengkap                                                                                                    |                                    |       |  |
| Asal Daerah                                                                                                    |                                    |       |  |
| <ul> <li>Didalam daerah Kabupaten Pen</li> <li>Diluar daerah Kabupaten Penaio</li> </ul>                                                                                                    | ajam Paser Utara<br>am Paser Utara |       |  |
| Kabupaten                                                                                                    |                                    |       |  |
| Penajam Paser Utara                                                                                                    |                                    |       |  |
| Kecamatan                                                                                                    |                                    |       |  |
| === Pilih Kecamatan ===                                                                                                    |                                    |       |  |
| Kelurahan                                                                                                    |                                    |       |  |
| == Silahkan Pilih ==                                                                                                    |                                    |       |  |
|                                                                                                    |                                    |       |  |
|                                                                                                    |                                    |       |  |
|                                                                                                    |                                    |       |  |
| Email                                                                                                    |                                    | li    |  |
| Email<br>eriyaniuciha@gmail.com                                                                                                    |                                    | li li |  |
| Email<br>eriyaniuciha@gmail.com<br>Nomor Handphone                                                                                                    |                                    |       |  |
| Email<br>eriyaniuciha@gmail.com<br>Nomor Handphone<br>Masukkan Nomor Handphone                                                                                                    |                                    |       |  |
| Email<br>eriyaniuciha@gmail.com<br>Nomor Handphone<br>Masukkan Nomor Handphone<br>Nomor Telephone                                                                                                    |                                    |       |  |
| Email<br>eriyaniuciha@gmail.com<br>Nomor Handphone<br>Masukkan Nomor Handphone<br>Nomor Telephone<br>Masukkan Nomor Telephone                                                                                           |                                    |       |  |
| Email<br>eriyaniuciha@gmail.com<br>Nomor Handphone<br>Masukkan Nomor Handphone<br>Nomor Telephone<br>Masukkan Nomor Telephone<br>Tempat Lahir                                                                           | Tanggal Lahir                      |       |  |
| Email<br>eriyaniuciha@gmail.com<br>Nomor Handphone<br>Masukkan Nomor Handphone<br>Nomor Telephone<br>Masukkan Nomor Telephone<br>Tempat Lahir<br>Masukkan Tempat Lahir                                                  | Tanggal Lahir<br>hh/bb/tttt        |       |  |
| Email<br>eriyaniuciha@gmail.com<br>Nomor Handphone<br>Masukkan Nomor Handphone<br>Nomor Telephone<br>Masukkan Nomor Telephone<br>Tempat Lahir<br>Masukkan Tempat Lahir<br>Jenis Kelamin                                 | Tanggal Lahir<br>hh/bb/tttt        |       |  |
| Email<br>eriyaniuciha@gmail.com<br>Nomor Handphone<br>Masukkan Nomor Handphone<br>Nomor Telephone<br>Masukkan Nomor Telephone<br>Tempat Lahir<br>Masukkan Tempat Lahir<br>Jenis Kelamin<br>• Laki - laki<br>• Perempuan | Tanggal Lahir<br>hh/bb/tttt        |       |  |

## Form Verifikasi Akun

Untuk pemohon perorangan lengkapi form di atas dengan mengisikan:

- Isikan password, password ini akan digunakan saat login aplikasi perizinan online
- Isikan ulang password
- Isikan nama pemohon
- Pilih asal daerah

- Pilih kabupaten, kecamatan dan kelurahan yang sesuai
- Isikan alamat pemohon dengan lengkap
- Isikan informasi nomor handphone
- Isikan informasi nomor telepon
- Isikan tempat dan tanggal lahir
- Pilih jenis kelamin

Setelah mengisikan data, klik tombol **Selesaikan Registrasi** untuk melakukan pendaftaran akun izin online.

Apabila proses pendaftaran akun berhasil maka akan ditampilkan notifikasi seperti pada gambar berikut ini:

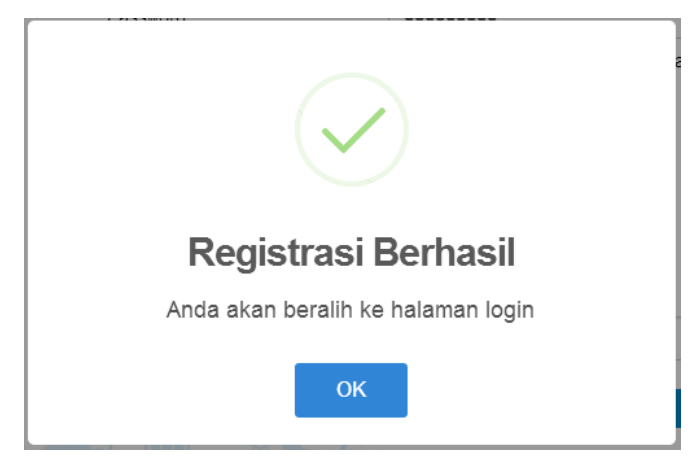

Notifikasi Berhasil Registrasi Akun